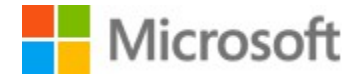

#### https://www.msinvoiceexchange.com

### **Getting Started with MS Invoice Exchange**

#### Intended Audience

Employees and vendors of Microsoft who need to invoice companies to recover costs that cannot be billed through standard means within other Microsoft Corporation's billing systems.

All payments processed using this web tool are received into a Microsoft bank account and are uploaded into the intended Internal Order/Cost Center by the Finance department.

## Register for an Account on MSIE

To create an account, follow these steps:

Go to https://www.msinvoiceexchange.com

Click Register

|                   | ▶ 🖞 🔒 🖒 🕀 Home Page | × | - □ ×<br>♠★韓⊜   |
|-------------------|---------------------|---|-----------------|
| MSInvoiceExchange |                     |   | Register Log in |

Only email addresses in the microsoft.com domain can register for an account.

If you already have account in one Division and you need access to enter invoices in another Division, select the checkbox "I already have account and I wish to register for another Division"

### Register for an account on MSIE

# This form is for use ONLY by Microsoft employees or contractors.

# You MUST have a Microsoft email address to register as a user of MSInvoiceExchange.com

Once you have successfully created an account, you will receive a confirmation email. Once you have confirmed your email, your new account will be reviewed for approval. Once approved, you will be notified by email that you can login to the site.

### **Registration Information**

I already have an account and I wish to register for another Division

#### Register for an account on MSIE

This form is for use ONLY by Microsoft employees or contractors.

# You MUST have a Microsoft email address to register as a user of MSInvoiceExchange.com

Once you have successfully created an account, you will receive a confirmation email. Once you have confirmed your email, your new account will be reviewed for approval. Once approved, you will be notified by email that you can login to the site.

#### **Registration Information**

I already have an account and I wish to register for another Division

| Email Address *                                                         |                                         |
|-------------------------------------------------------------------------|-----------------------------------------|
| JohnDoe@microsoft.com                                                   |                                         |
| Password *                                                              |                                         |
|                                                                         |                                         |
| Confirm password *                                                      |                                         |
|                                                                         |                                         |
| First Name *                                                            |                                         |
| John                                                                    |                                         |
| Last Name *                                                             |                                         |
| Doe                                                                     |                                         |
| Alternate Contact Email *                                               |                                         |
| manager@microsoft.com                                                   |                                         |
| This is used in the event your email address becomes<br>from your team. | invalid, and we need to contact someone |
| Select the division you need to access                                  |                                         |
| Microsoft     O Microsoft Studios     O Microsoft Ca                    | nada 🔿 Microsoft UK                     |
| Cancel Register                                                         |                                         |

After clicking Register, you will receive an email that will ask you to confirm your email address.

Once you confirm your email address, you will be able to login.

# Login!

Click Login from the home screen and enter your username and password.

When you first login, you will receive an email with an Authorization Code in order to login.

If you mark the Remember Me for 30 days checkbox, you will not have to enter an Authorization Code for 30 days unless you have cleared cookies from your browser.

### Log in

You will be required to provide an additional Authorization Code to login. After you enter your credentials and click Login, you will receive an email with a Code you will need to provide in order to complete your login. If you mark the Remember me for 30 days checkbox, you will only need to provide an Authorization Code once every 30 days. If you clear cookies on your browser, you will need to provide the Authorization Code again.

| assword                                              |                |
|------------------------------------------------------|----------------|
|                                                      |                |
| Log in                                               |                |
|                                                      |                |
| Remember me for 30 day Please let us know you are no | s<br>t a robot |

Register for an Account on MSIE

On the next screen, enter the Authorization Code from the email you received.

### Authorize

### MS Invoice Exchange

For added security, we need to further verify your account. Enter the Security Code that was sent to the following email address:

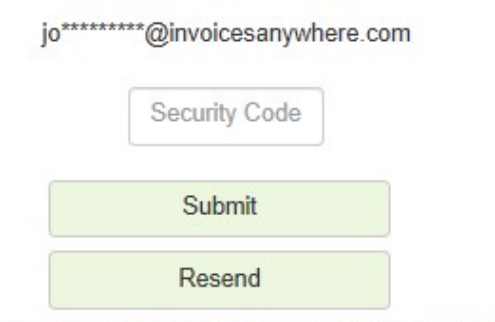

Didn't get the security code or need some help? Send us an email at msie@msinvoiceexchange.com

Privacy Statement | Terms of Use © 2025 Microsoft Corporation. All rights reserved.

| 6.41 | -   |    | EL. |
|------|-----|----|-----|
| IVII | сго | SO | π   |
|      |     |    |     |

### **MSIE Fees**

There is a per invoice creation fee. As this billing tool is hosted on behalf of Microsoft, it is not part of the internal Microsoft billing programs.

Our fee is charged for each invoice you create on the site. The fee is calculated as 3% of the total invoice amount up to a maximum of \$60.00 per invoice created.

You can pay for the fee with a Microsoft Purchase order or you can pay your fee with a credit card.

Our vendor agreement with Microsoft requires a Statement of Work (SOW) before any services can be provided. You can download the SOW from the home page before loggin in, or from the link shown below after logging in.

#### MSInvoiceExchange Fees

MSIE processes credit card payments and in order to provide a secure environment, www.MSInvoiceExchange.com must adhere to the strictest industry security standards in order to protect consumers from hackers and other fraudulent activities. Microsoft considers this server to be a "High Business Impact" site. In order to cover the costs of maintaining and improving the site, we charge a fee for our services.

Our fee is charged for each invoice you create on the site. The fee is calculated as **3% of the total invoice amount up to a** maximum **\$60.00 per invoice created**.

If you receive a payment on your invoice that needs to be refunded, there is a **\$75 fee per refund** that will be charged to your PO that was used to create the invoice.

#### **Purchase Orders for MSIE Fees**

To create a PO, you will need to use the internal Microsoft site "MyOrder".

Here is how the process will work:

- 1. You will create a PO using MyOrder (Microsoft internal web site). The process to create a PO automatically sends us the PO information to MSIE when it is created.
- 2. We will enter the PO information onto MSIE. The first time you create an invoice, you will enter the PO number on the site to link it to your account. You will select the PO number and create your invoice.
- 3. Every time you create an invoice, the site will verify that you have enough remaining funds on the PO to process the invoice. If your PO is fully depleted, you will not be able to create an invoice until you either create a new PO or add a new line item to your existing PO with additional funds.

Create your MS Purchase order with our Microsoft Supplier Number 0002324961 - InvoicesAnywhere LLC.

#### Statement of Work (SOW)

Microsoft requires that all usage of MSIE is accompanied by an executed SOW.

Click here to download a short form SOW template.

Hide

Once you have either made a credit card payment or you have created a PO, you can begin creating invoices.

### Create an Invoice

To create your invoice, click *Enter Invoices* from the home page.

Enter Invoices

You will need to enter your PO number in the

## If you already have a PO linked to your account, you can select it from the grid. Or, enter a PO number and click Lookup

#### Use this screen to select a Purchase Order to be used for your invoice entry.

Because this is a vendor hosted service to Microsoft, there is a fee that is charged for each invoice created. This is required in order to pay the costs to maintain this service.

Fees are invoices at the end of each month for invoices created during the month.

#### Fees are calculated as the 3% of the invoice amount up to a maximum of \$50.00.

If the Balance Available on your PO is less than \$50, you will need to either create a new PO or add a new Line Item to your existing PO.

Don't see your PO listed? Enter the PO Number here and click Lookup to see if it is available to be linked to your account:

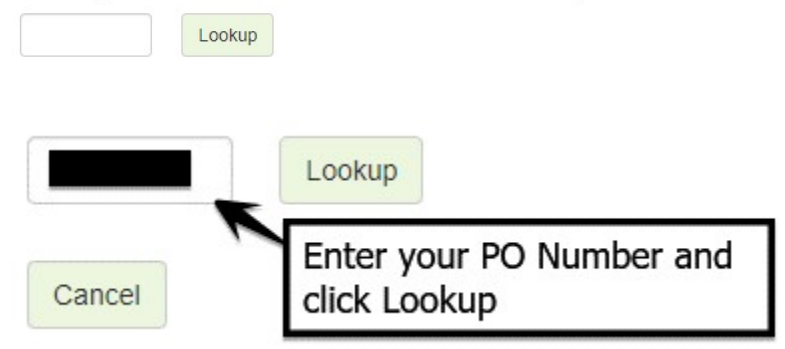

If you are looking up a PO and it is found, you can Link it to your account. Just tick the Link box and click Link.

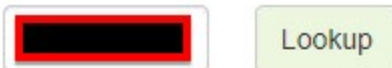

We found the following PO lines. Click the Link checkbo

| PO Numbers |           |             |          |             |  |  |
|------------|-----------|-------------|----------|-------------|--|--|
| Link       | PO Number | Line Number | Approver | Description |  |  |
|            |           | 10          |          | Test        |  |  |
| Link       |           |             |          |             |  |  |

Then select the PO from the grid by clicking Select.

|        | PO Numbers |           |             |                   |                      |            |          |
|--------|------------|-----------|-------------|-------------------|----------------------|------------|----------|
| Select | Link Me    | PO Number | Line Number | Pending<br>Amount | Balance<br>Available | Decription | Approver |
| Select |            |           | 10          | 721.38            | 99,228.62            | Test       |          |

You are now at the invoice entry screen.

This Getting Started document will provide the basics you will need to create an invoice. There are other options on the screen that you should find self explanatory. If you need more information about something on this screen, send us an email at <u>msie@msinvoiceexchange.com</u> and we will be happy to help.

Make sure you enter a 6 digit Account Code and either an IO or Cost Center. This is where your payment will be posted to once it is received.

| Currency       | Selected P | 0 for MSIE Fees | This is where  | your payment will be po | sted          |
|----------------|------------|-----------------|----------------|-------------------------|---------------|
| US Dollars V   | PO Number  | JRSTEST         | Account Code   | IO Number               | Cost Center   |
| Set as default | PO Balance | 98,828.59       | (6 digits)     | (7 digits)              | (8-10 digits) |
|                |            |                 | Set as default | Not Applica             | ible          |
|                |            |                 |                | Reset to User De        | efaults       |

You can tick the Set as default checkboxes and your entries will be saved and filled automatically the next time you create an invoice.

Now, enter your customer information:

| Customer Number | LEAVE | BLANK | FOR | NEW | CUS | Q |
|-----------------|-------|-------|-----|-----|-----|---|
|-----------------|-------|-------|-----|-----|-----|---|

Click here to clear the customer number and create a new one. Email addresses will also be cleared.

|                  | Bill To Address |   |
|------------------|-----------------|---|
| Company Name *   | Test Company    |   |
| Contact Name *   | Joe Schmucker   |   |
| Address *        | 123 Main Street | * |
| City *           | Buffalo         |   |
| Country *        | United States   |   |
| State *          | New York        |   |
| Zip Code *       | 14051           |   |
| Customer Phone # | 716-555-1212    |   |

You will usually leave this section as it is. If your customer provided you with their Purchase Order Number, you can fill it in here.

|                                        | General Invoice Information                                                                       |
|----------------------------------------|---------------------------------------------------------------------------------------------------|
| VAT Tax Number                         | Use this when an invoice is sent to a company in Europe and it is required by that company.       |
| GST/HST Tax Number                     | Use this when an invoice is sent to a company in Canada and it is required by that company.       |
| Other Tax Number                       | Use this to print a general tax ID on your invoice if required by your customer (not VAT or GST). |
| Payment Terms                          | Net 30 Days  Set as default                                                                       |
| Customer PO Number                     |                                                                                                   |
| Allow Credit Card payment              | Allow CC Payments                                                                                 |
| Show ACH Remittance<br>Info on Invoice | Show ACH Remittance Info                                                                          |

Enter your customer's email address and click Add. You can add as many email addresses as you wish.

| Saved Email Addresses | Send Type Delete |
|-----------------------|------------------|
| @invoicesanywhere.com | TO V Delete      |
|                       |                  |

Now you will enter your line items to bill.

1

In this section, you will make selections that will be used for MS Tax reporting. Depending on what you select, the visibility of some options in this section will change.

| This is an              | EVENT               | Virtual    | /Digital                                                                                                    | Multiple                                                                                                    | e Cities 🌗                                                                                                    |
|-------------------------|---------------------|------------|----------------------------------------------------------------------------------------------------|----------------------------------------------------------------------------------------------------|----------------------------------------------------------------------------------------------------|
| ) Yes                   | 0 No 2              | 🔿 Yes      | No 3                                                                                                    | ⊖ Yes                                                                                                    | No 4                                                                                                    |
| ss where the Event is i | taking place        |            |                                                                                                    |                                                                                                    |                                                                                                    |
| Country *               | State *             | Zip Code * | 5                                                                                                    |                                                                                                    |                                                                                                    |
|                         | Yes      Select one | Yes No 2   | Virtual     Virtual     Virtual     Virtual     Virtual     Virtual     Virtual     Virtual     Virtual     Virtual     Select one     Virtual | Virtual/Digital          • Yes      No       • Yes           • Yes         • Yes           • State *         • Zip Code * | Virtual/Digital     Multiple          • Yes         No           • Yes         No           • Yes         No           • Yes         No           • Yes         No           • Yes         No           • Yes         • Yes           • Solart one         Yes |

If you click the edit icon, you can add custom Events/Categories that will be used to default the options in the section. You will have the option to set the default Account Code and IO code so

that when you select an Event/Category, it will update the invoice to those settings. NOTE, the Event does not need to be an actual Event. It can be for any purpose you need.

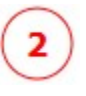

If the invoice is not related to an Event, select No. If you select No, items 2, 3, 4 and 5 will not be displayed.

3)

If this is an Event that is being offered Virtually (not in-person), select Yes.

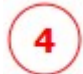

Is your Event being held in Multiple locations? If your customer is paying for an Event that is being held in Multiple locations, select Yes. This option only applies when the amount being billed for a line item is INCLUSIVE of more than one location. If the line item you are entering to a single location, select Ne.

is only for a single location, select No.

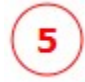

You will be required to enter the address for the Event. If Yes is selected for either option 3 or 4, or if this is not an Event, this section will not be displayed.

Enter these fields and click Save Line. If taxes are required, additional columns will be displayed in this section. There are some cases where your Event will be taxable. We will let you know if that is te case.

| Quantity *                     | Price *                | Extended   | Discount | Subtotal  | Line<br>Total |
|--------------------------------|------------------------|------------|----------|-----------|---------------|
| 1                              | 20,000.00              | 20,000.00  | 0.00     | 20,000.00 | 20,000.00     |
| ine Description S<br>Test Line | elect a Quick De       | escription |          |           |               |
| Add this description           | to your Quick Descript | liona      |          |           |               |
| Reset Line                     | Save Line              |            |          |           |               |

After you save your line, your saved lines will be displayed. You can click the Edit icon to edit the line, or click the Delete icon to delete it.

Saved Line Items

| Activity Type             | Description        | Quantity | Price     | Extended  | Less Discount | Subtotal  | Line Tax  | Line Total | Del | Mod |
|---------------------------|--------------------|----------|-----------|-----------|---------------|-----------|-----------|------------|-----|-----|
| Other Non-taxable Service | Sample description | 1        | 50,000.00 | 50,000.00 | 0.00          | 50,000.00 | 0.00      | 50,000.00  | ×   | Ľ   |
| Invoice Totals            |                    |          | 50,000.00 | 0.00      | 50,000.00     | 0.00      | 50,000.00 |            |     |     |

You can now submit your invoice! At the bottom of the screen click the Submit Now button. You can also save it as a draft and edit/submit it at a later time.

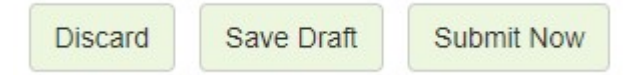

After clicking *Submit Now*, you will be presented with the Email screen. This screen allows you to tailor the email that is going to be sent to your customer along with the PDF invoice you have created. Format The Email To Your Customer

Use this screen to make any adjustments to the email you are about to deliver to your customer with your invoice.

|          | Separate multiple email addresses with a semi-colon                                                                                                    |
|----------|----------------------------------------------------------------------------------------------------|
| To:      | joe@invoicesanywhere.com                                                                                                    |
| CC:      | joe2@microsoft.com                                                                                                    |
| Subject: | Payment instructions For your invoice from Microsoft Corporation (EVE0044192)                                                                                                    |
| Body:    | Hello Abraham Lincoln,                                                                                                    |
|          | Invoice EVE0044192 for Some Company is available to download.<br>Please click this link to begin your download:<br>http://localhost:49160/RetrieveInvoiceV2?Id=d4b9acfde5f845d486b9c78ba21fc1c8.<br>Please make your payment using one of the following options:<br>Credit Card<br>Remit payment by credit card by using this link:<br>http://localhost:49160/CSOneTimePayment.aspx?PaymentPrehandleType=wqDMNuSI97YttFPIwGaNWD4gyWXT2GGvU5WLMx4x3Ws%3d.<br>NOTE: If your email program doesn't support active links, please enter this LIRL in your browser, https://www.MSIpyoiceEychange.com |
|          | Then stick as the Credit Cord Devenue huttee and extreme louise Number (EVE 0011400) and Customer Number (N02005)         Reset Email to Default       The default template will reflect the selected payment methods above.         PDF Attachment Options       Image: Attach PDF to this email         Image: Set as default       Set as default         Your invoice has been created. If you cancel at this point you will need to send your invoice to your customer manually.         Cancel       Send Email                                                                           |

Click Send Email. Your invoice will be emailed to your customer and you will be cc'd on the email.

--END OF DOCUMENT